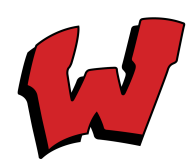

## HOW TO ENTER STUDENT SERVICE HOURS

Wesleyan Students and families can log their service hours by using the Wesleyan Christian Academy App or from their Family Portal via Ren-Web/FACTS.

## Using the Wesleyan App

1. Navigate to the Wesleyan App on your phone.

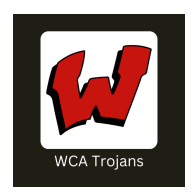

- 2. Scroll down and click on the SERVICE area in the app.
- 3. Login to the Family Portal using the following information:
  - District Code: WCA-NC
  - Username:
  - Password:
- 4. Select the family member you will enter service hours for from the dropdown menu.
  - You will see your student's picture and demographic information. Directly below the demographics section, you will see **Service Hours.**
- 5. Click on the **Add +** next to the **Service Hours** title.
- 6. Enter the following information:
  - Date: Enter the date your child completed the community service.
  - Hours: Enter the number of hours your student served.
  - **Description:** Enter the name of the service organization.
  - **Note:** Briefly describe the community service.
  - Verified By: Enter the name and phone number of the project supervisor.
- 7. Click Save

See the next page for instructions on how to log service hours using the Wesleyan website.

## Using the Wesleyan Website

- 1. Navigate to <u>www.wcatrojans.org</u>
- 2. Click on Campus Life > Parent Links
- 3. Click on FAMILY PORTAL LOG IN
  - District Code: WCA-NC
  - Username:
  - Password:
- 4. Click on **Family** in the left-hand menu bar
  - Click on Family Home
  - Select the family member for whom you will enter service hours from the dropdown menu.
  - You will see the
- 5. You will see the **Service Hours** section to the right of your student's photo and contact information
  - Click the Add +
- 6. Enter the following information:
  - Date: Enter the date your child completed the community service.
  - Hours: Enter the number of hours your student served.
  - **Description:** Enter the name of the service organization.
  - **Note:** Briefly describe the community service.
  - Verified By: Enter the name and phone number of the project supervisor.
- 7. Click on Save.